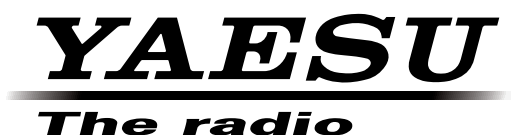

# HF/VHF/UHF ALL MODE TRANSCEIVER

### オペレーションマニュアル (GM 編)

当社製品をお買い上げいただき、誠にありがとうございます。 この取扱説明書は、「GM 機能」に関しての説明が記載されています。 基本的な操作に関しての説明は、本製品に同梱の取扱説明書をお読みください。 この取扱説明書に記載の社名・商品名などは、各社の商標または登録商標です。 本機を使用するためには、総務省のアマチュア無線局の免許が必要です。 また、アマチュア無線以外の通信には使用できません。

### 目次

| はじめに                | .2 |
|---------------------|----|
| 目次                  | 2  |
| 文字入力画面の操作           | 2  |
| アルファベット入力画面         | 2  |
| 数字記号入力画面            | 2  |
| GM 機能を使う            | .З |
| GM 機能とは?            | З  |
| 基本的な使いかた            | З  |
| GM 機能を動作させているすべての局を |    |
| 表示させる               | 4  |
| グループに登録した仲間だけを      |    |
| 表示させる               | 5  |
| 緯度・経度を手動で登録する       | 6  |
|                     |    |

| グループやグループメンバーを      |     |
|---------------------|-----|
| 登録する                | 7   |
| 新規でグループを作成する        | 7   |
| グループメンバーを登録する       | 8   |
| グループリスト一覧から登録する     | 8   |
| 手動で登録する             | 9   |
| グループ名を変更する          | 11  |
| グループメンバーの名前(コールサイン) | を   |
| 変更する                | 13  |
| グループを削除する           | 15  |
| グループメンバーを削除する       | 16  |
| GM 機能に関するメニューモード    | .17 |
| GM 機能に関するメニューモード一覧  | 17  |
| GM 機能に関するメニューを使う    | 17  |
| 無線機ごとの固有 ID の表示     | 17  |
| 相手局の情報表示を切り替える      | 18  |
| 距離の単位を設定する          | 19  |
|                     |     |

#### 文字入力画面の操作

本機でグループ名などの文字を入力するときには、次のような画面が表示されます。

#### アルファベット入力画面

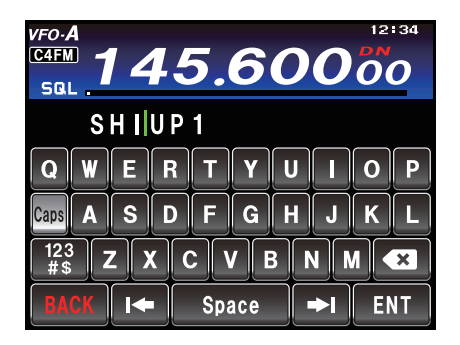

| [Caps]    | タッチするたびに、小文字入力と大文字<br>入力が切り替わります    |
|-----------|-------------------------------------|
| [123#\$]  | タッチすると、数字入力画面に切り替わり<br>ます。          |
| [ ←] [→ ] | タッチすると、入力欄のカーソルが左右<br>に移動します。       |
| [ENT]     | タッチすると、入力した文字を確定させ<br>て、もとの画面に戻ります。 |
| [BACK]    | タッチすると、もとの画面に戻ります。                  |
| [ 🛋 ]     | タッチすると、カーソルの左側の1文<br>字を消去します。       |

#### 数字記号入力画面

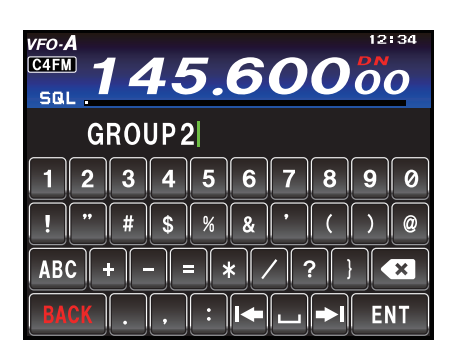

#### [ABC] タッチすると、アルファベット入力 画面に切り替わります。

#### GM 機能とは?

GM (グループモニター)機能は、同じ周波数で GM 機能を動作させている局や V/D モードで運用して いる局が通信範囲内にいるかどうかを自動的に確認して、コールサインごとに距離と方位などの情報を 画面に表示させます。

仲間の誰が通信圏内にいるかわかるだけでなく、グループメンバー全員との位置関係が瞬時に確認でき る便利な機能です。

本機の GM 機能では、最大 5 のグループが作成できます。 それぞれのグループには、自局を除いて最大 24 局のグループメンバーが登録できます。

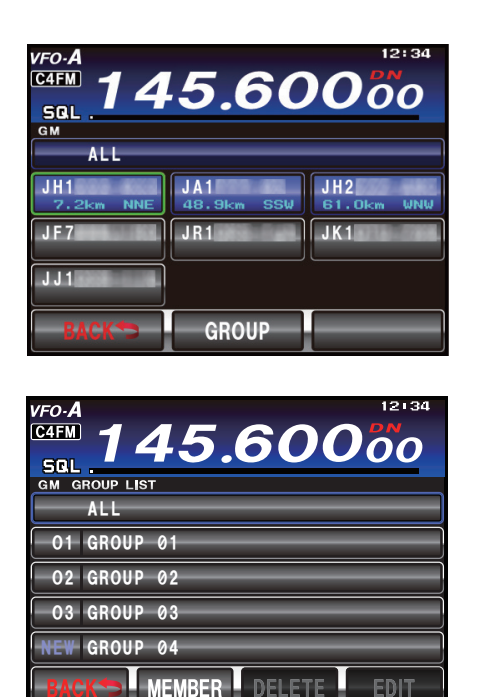

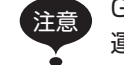

GM 機能はグループメンバーと同じ周波数で 運用してください。

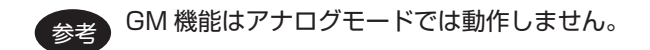

#### 基本的な使いかた

GM 機能には、次の2通りの使いかたがあります。

- (1) GM 機能を動作させているすべての局を表示 (最大 24 局) させる
- (2) 仲間の ID をグループに登録して、仲間だけを表示させる

この2通りでGMの運用を始める方法について説明します。

# GM 機能を使う

#### GM 機能を動作させているすべての局を表示させる

 運用モードを "C4FM" にします。
 【MODE】キーを押し、ディスプレイの "C4FM" にタッ チし、再度【MODE】キーを押します。

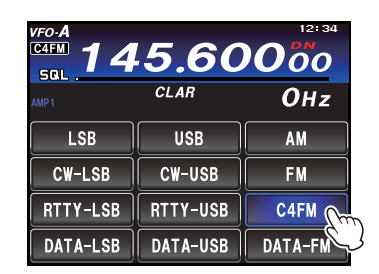

- 2. 希望の周波数にあわせます。
- 3.【F (M-LIST)】キーを押します。
- 4. 【GM】にタッチします。

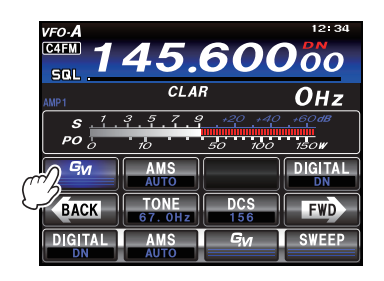

GM 機能が動作し、同じ周波数で GM 機能を動 作させている局および、DN モードで運用してい る交信圏内局を 24 局まで表示します。 また交信圏内局は、コールサインごとに距離と方 位を表示します。

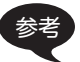

- 交信圏内の局は青色で表示されます。
- 交信圏外の局はグレーで表示されます。
- 交信圏内局の表示内容を「距離・方位」 から「信号強度」へ切り替えることが できます(18ページ)。

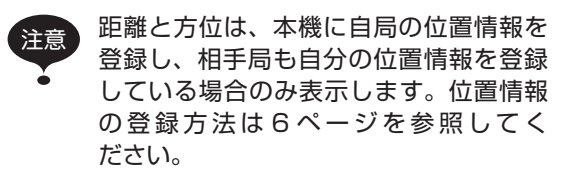

5. 【BACK】にタッチします。 GM 機能が終了し、もとの画面に戻ります。

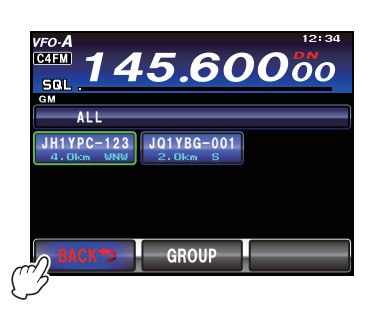

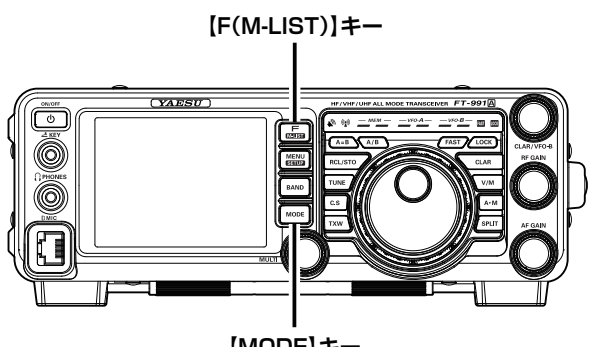

[MODE]+-

### GM 機能を使う

#### グループに登録した仲間だけを表示させる

グループは 5 個まで作ることができ、「フレンズ」や「キャンプ」などの名前を付けることができます。 それぞれのグループには 24 局までメンバーを登録できます。

あらかじめ作っておいたグループをグループリストから選んでタッチすると、そのグループに登録されているメンバーの状態を表示します。

 運用モードを "C4FM" にします。
 【MODE】キーを押し、ディスプレイの "C4FM" にタッ チし、再度【MODE】キーを押します。

| CAFM 145.60000 |          |      |
|----------------|----------|------|
| AMP1           | CLAR     | ОHz  |
| LSB            | USB      | AM   |
| CW-LSB         | CW-USB   | FM   |
| RTTY-LSB       | RTTY-USB | C4FM |
| DATA-LSB       | DATA-USB |      |

- 2. 希望の周波数にあわせます。
- 3.【F (M-LIST)】キーを押します。
- 4. 【GM】にタッチします。

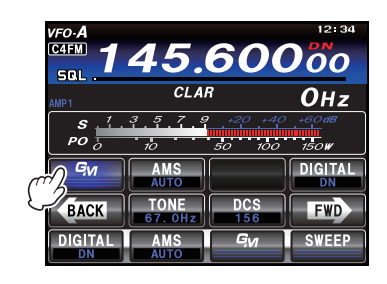

5. 【GROUP】にタッチします。

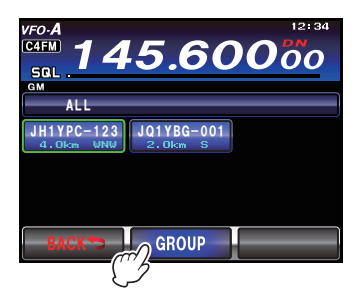

- 6. 【MULTI】ツマミをまわして、または画面に タッチして希望のグループを選びます。
- 7. 選んだグループ、または【MEMBER】にタッ チします。

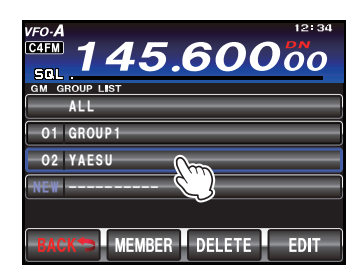

同じ周波数で GM 機能を動作させているグ ループメンバーを 24 局まで表示します。

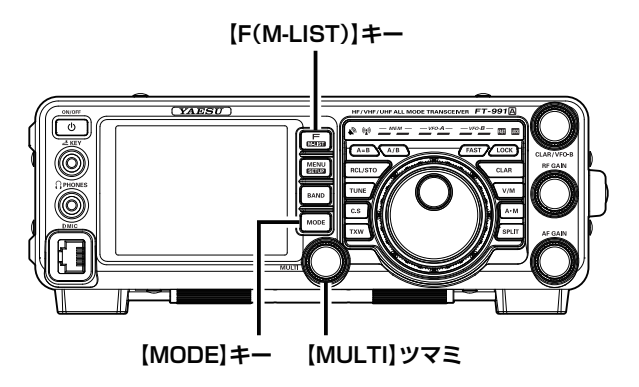

8. 【GROUP】にタッチします。 グループリストに戻ります。

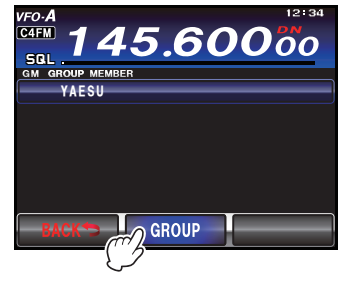

- 参考 【BACK】にタッチすると、GM 機能が終 了しもとの画面に戻ります。
- 9. 【BACK】にタッチします。 GM 機能が終了し、もとの画面に戻ります。

# GM 機能を使う

### 緯度・経度を手動で登録する

- 1. 【MENU (SETUP)】キーを1秒以上押しま す。
- 【LAT/LON】にタッチします。
  緯度経度表示画面が表示されます。
- 3.【LAT】にタッチします。

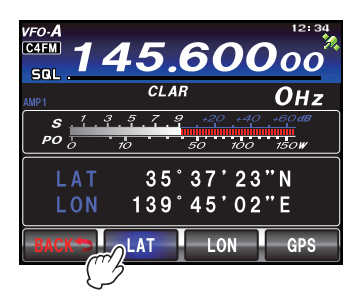

4. 緯度を入力し、【ENT】にタッチします。

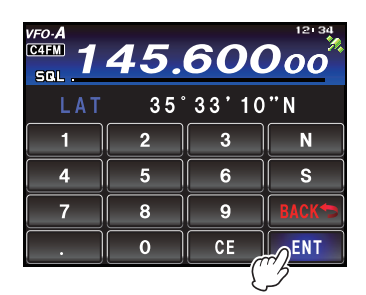

- 5. 【BACK】にタッチします。
- 6. 【LON】にタッチします。 経度入力画面に切り替わります。

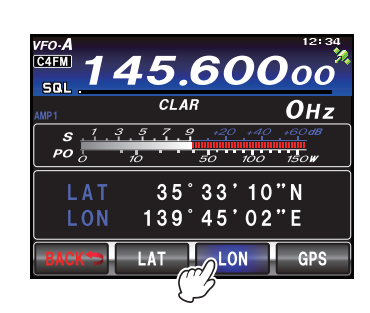

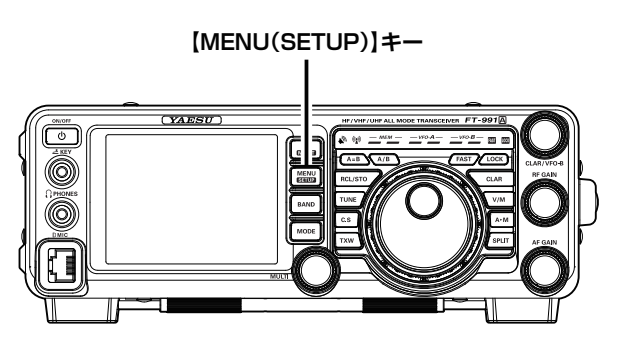

7. 経度を入力し、【ENT】にタッチします。

| vfo-A<br>C4FM 1 | 45. | 600 | 12:34<br><b>)00</b> |
|-----------------|-----|-----|---------------------|
| LON 139°44'13"E |     |     |                     |
| 1               | 2   | 3   | E                   |
| 4               | 5   | 6   | W                   |
| 7               | 8   | 9   | BACK                |
|                 | 0   | CE  | ENT                 |
|                 |     | ('  | 5                   |

- 8. 【BACK】にタッチします。
- 9. 再度【BACK】 に タ ッ チ し て、【MENU (SETUP)】キーを押すと、設定は完了です。

### 新規でグループを作成する

GM 機能を使ってグループ運用するためには、グループやグループメンバーをあらかじめ本機にメモリーしておきます。

GM 機能で使うグループを5個まで作っておくことができます。

- 1.【F (M-LIST)】キーを押します。
- 2. 【GM】にタッチします。

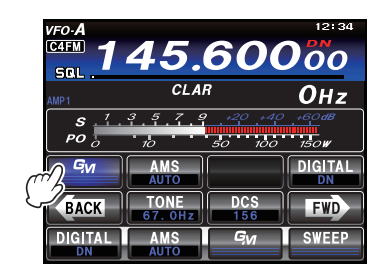

3. 【GROUP】にタッチします。 グループリストが表示されます。

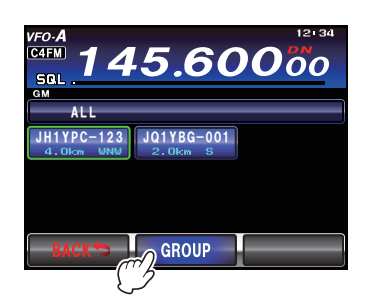

- 4. 【MULTI】ツマミをまわして、または画面に タッチして、左側に"NEW"が表示されて いる枠を選びます。
- 5.【ENTRY】にタッチするか、選んだ枠にタッ チします。

文字入力画面が表示されます。

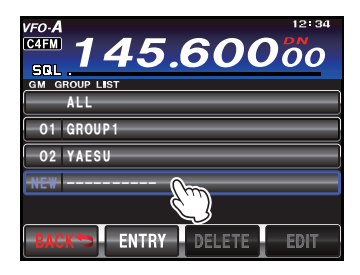

6. 文字キーにタッチしてグループ名を入力しま す。

画面上部にタッチした文字が表示されます。

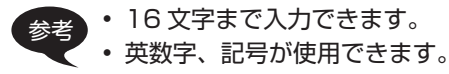

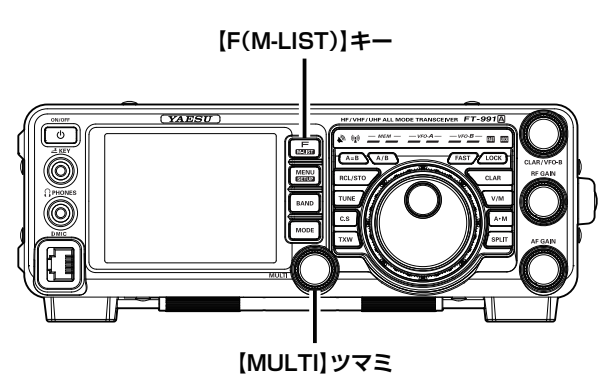

【ENT】にタッチします。
 グループが作成され、グループメンバーの一覧画面が表示されます。

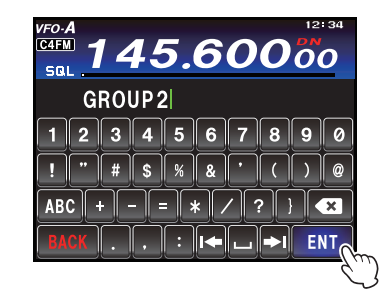

【BACK】にタッチします。
 グループリストに戻ります。作成したグループがリストの先頭に表示されます。

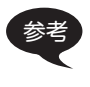

【BACK】にタッチするまえに、手動でメ ンバーを登録できます。手順は「手動で 登録する」(9ページ)を参照してく ださい。

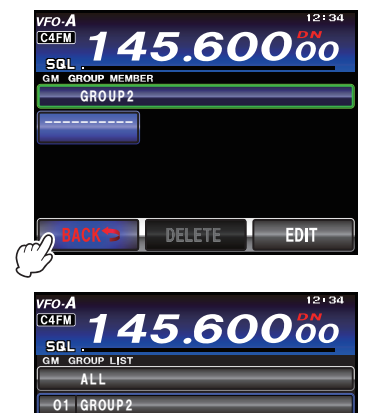

MEMBER DELETE EDIT

02 GROUP1

FT-991 🖸 Series Operating Manual (GM 編)

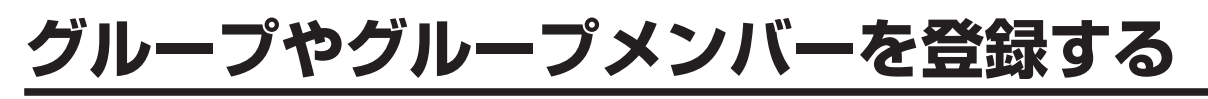

#### グループメンバーを登録する

#### グループリストー覧から登録する

GM 機能を使ってグループ運用するためには、グループやグループメンバーをあらかじめ本機にメモリー しておきます。グループリスト一覧から、希望の局を選んでグループメンバーとして登録できます。

- 1.【F (M-LIST)】キーを押します。
- 【GM】にタッチします。
  近隣でGM機能を動作させている局とDNモードで運用している局のコールサインごとに距離と方位が表示されます。

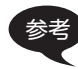

・ 交信圏内の局は青色で表示されます。
 ・ 交信圏外の局はグレーで表示されます。

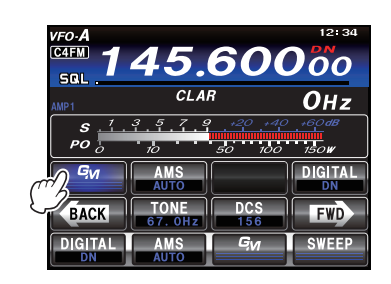

3. 【GROUP】にタッチします。 グループリストが表示されます。

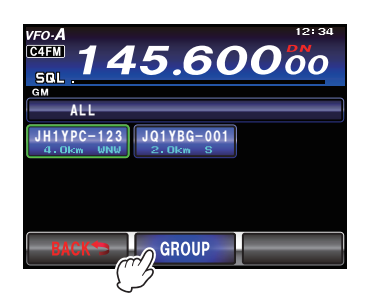

- 【MULTI】ツマミをまわして、または画面に タッチして登録したい局を選びます。
   選んだ局が緑色の枠で囲まれます。
- 5. 緑色の枠で囲まれた局にタッチします。 タッチした局のコールサインが点滅します。
- 6. ほかの局も選択する場合は、手順4~5を 繰り返します。

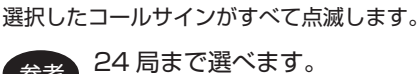

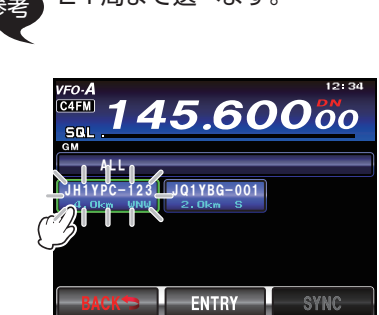

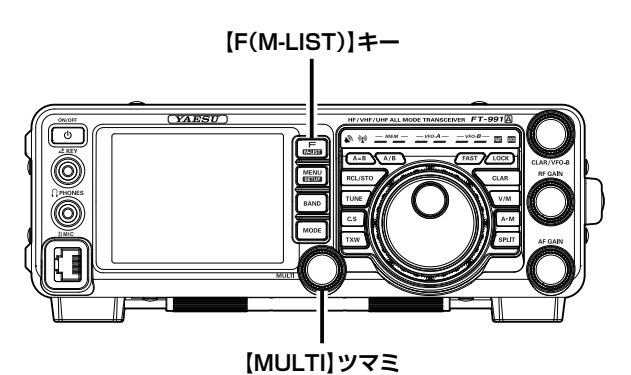

- 7. 【ENTRY】にタッチします。 グループリストが表示されます。
- 【MULTI】ツマミをまわして、または画面に タッチしてメンバーを登録するグループを選 びます。

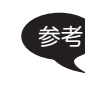

グループを新しく作成して登録する場合 は、「新規でグループを作成する」(7 ページ)の手順4~7に従ってグループ 名の入力まですませてください。

 【ENTRY】にタッチします。
 グループメンバーの一覧が表示され、選択した局が追加 されます。

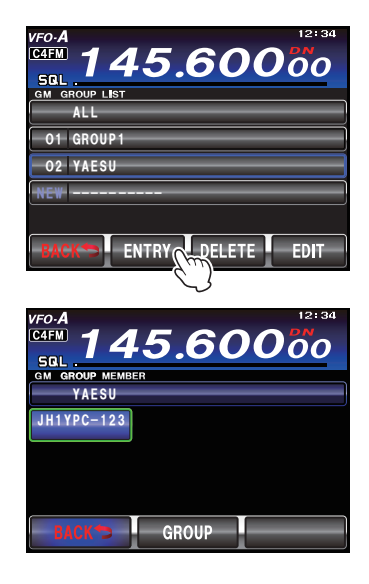

#### 手動で登録する

コールサインを直接入力して、グループメンバーとして追加できます。

- 1.【F (M-LIST)】キーを押します。
- 【GM】にタッチします。
  近隣でGM機能を動作させている局とDNモードで運用している局のコールサインごとに距離と方位が表示されます。

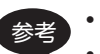

・ 交信圏内の局は青色で表示されます。
 ・ 交信圏外の局はグレーで表示されます。

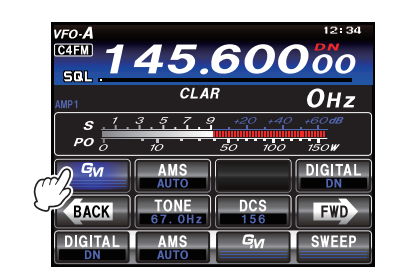

3. 【GROUP】にタッチします。 グループリストが表示されます。

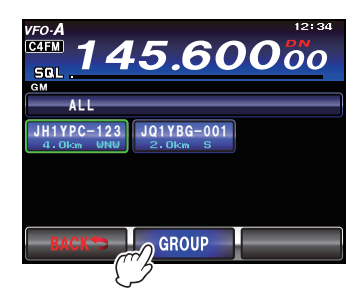

- 4. 【MULTI】ツマミをまわして、または画面に タッチしてメンバーを追加したいグループを 選びます。
- 5. 【EDIT】にタッチします。 グループメンバーの一覧画面が表示されます。

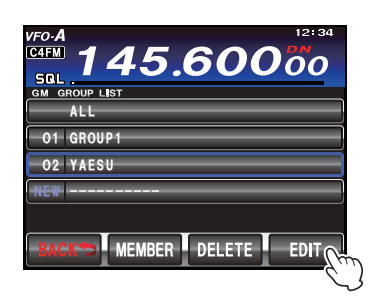

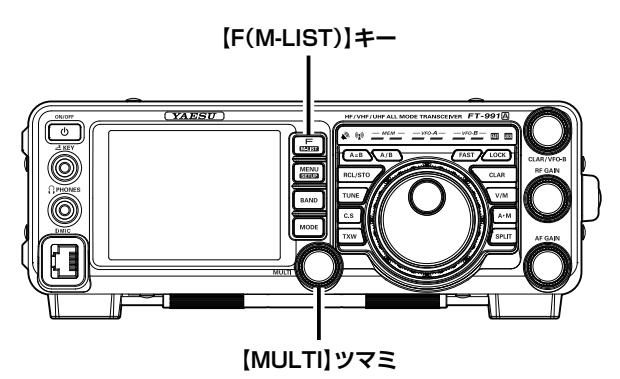

6. コールサインが「-----」と表示され ている枠にタッチします。 タッチした枠が緑色の枠で囲まれます。

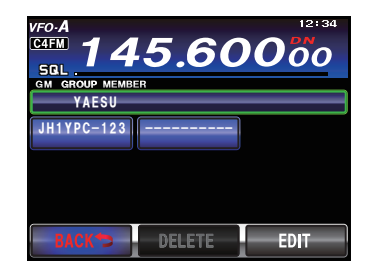

【EDIT】にタッチします。
 文字入力画面が表示されます。

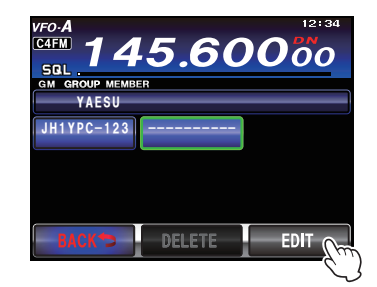

8. 文字キーにタッチしてコールサインを入力し ます。

画面上部にタッチした文字が表示されます。

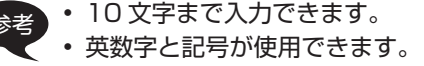

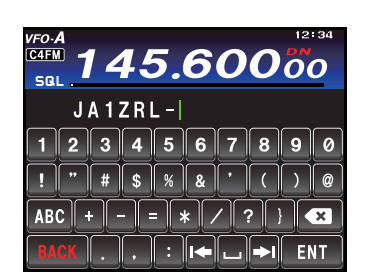

【ENT】にタッチします。
 グループメンバーの一覧画面に、入力したコールサインのタグが追加されます。
 続けてメンバーを追加するには、手順6~9を繰り返します。

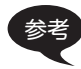

24 局まで登録できます。

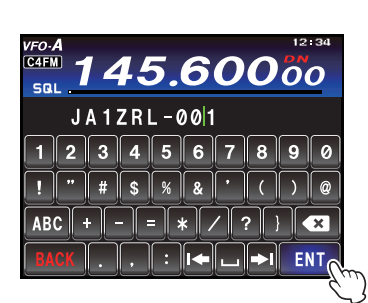

10. 【BACK】にタッチします。 グループリストに戻ります。

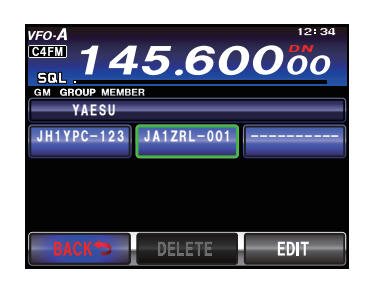

### グループ名を変更する

作成済みのグループの名前を変更できます。

- 1. 【F (M-LIST)】キーを押します。
- 2.【GM】にタッチします。

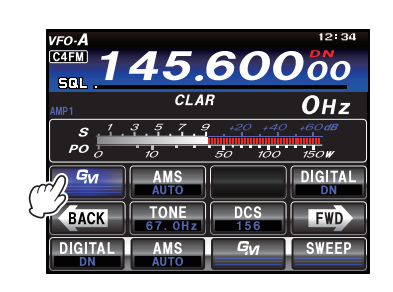

3. 【GROUP】にタッチします。 グループリストが表示されます。

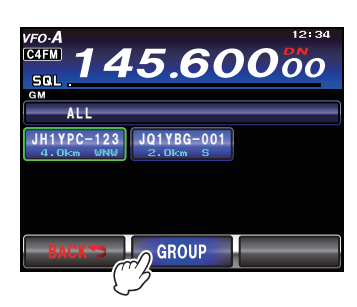

- 【MULTI】ツマミをまわして、または画面に タッチして名前を変更したいグループを選び ます。
- 【EDIT】にタッチします。
  グループメンバーの一覧画面が表示されます。
  このとき、画面上部のグループ名が緑色の枠で囲まれていることを確認してください。

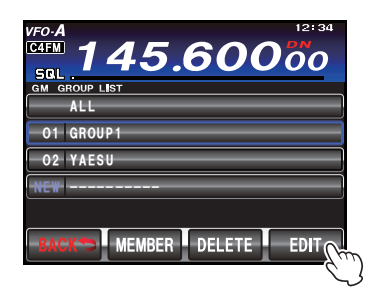

6. 【EDIT】にタッチします。 文字入力画面が表示されます。

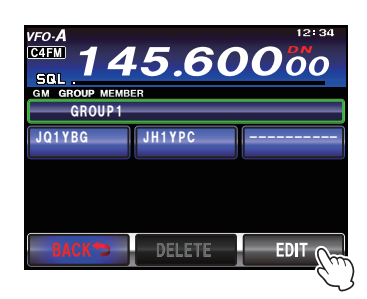

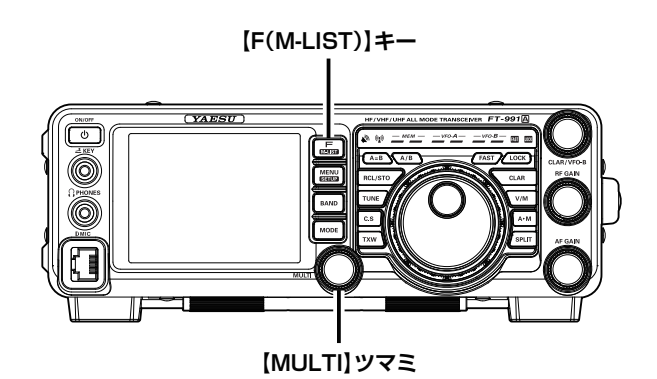

7. 文字キーにタッチしてグループ名を変更します。

カーソルの右側の文字が上書きされます。

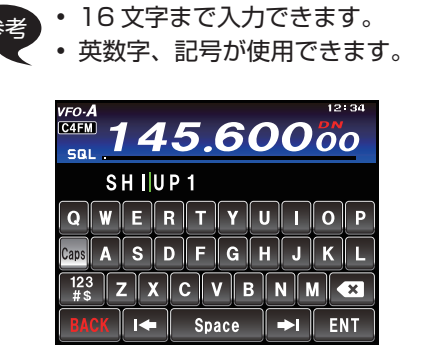

【ENT】にタッチします。
 グループメンバーの一覧画面に戻り、変更したグループ
 名が表示されます。

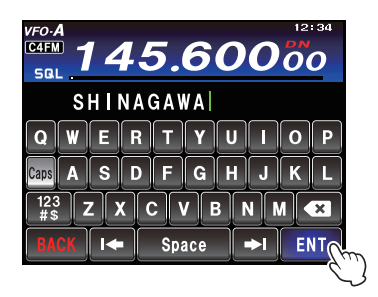

 【BACK】にタッチします。
 グループリストに戻ります。変更されたグループ名がリ ストに表示されます。

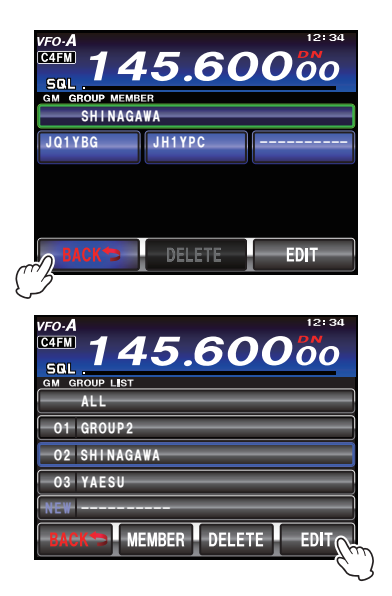

### グループメンバーの名前 (コールサイン)を変更する

登録済みのグループメンバーのコールサインを変更できます。

- 1.【F (M-LIST)】キーを押します。
- 2. 【GM】にタッチします。

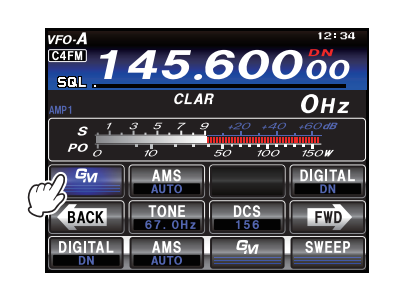

3. 【GROUP】にタッチします。 グループリストが表示されます。

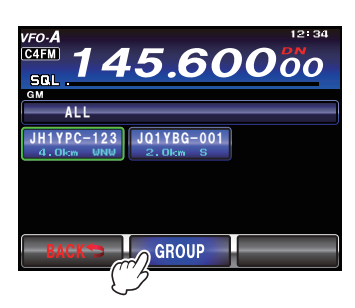

- 4.【MULTI】ツマミをまわして、または画面に タッチしてコールサインを変更したいメン バーが登録されているグループを選びます。
- 5. 【EDIT】にタッチします。 グループメンバーの一覧画面が表示されます。

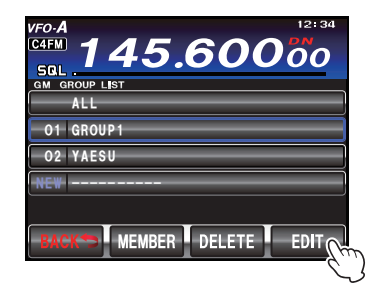

 コールサインを変更したいメンバーにタッチ します。

タッチしたメンバーが緑色の枠で囲まれます。

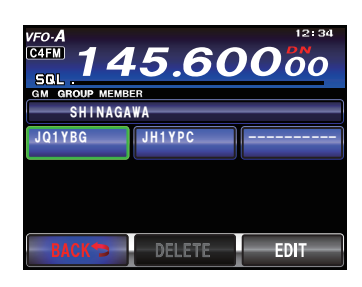

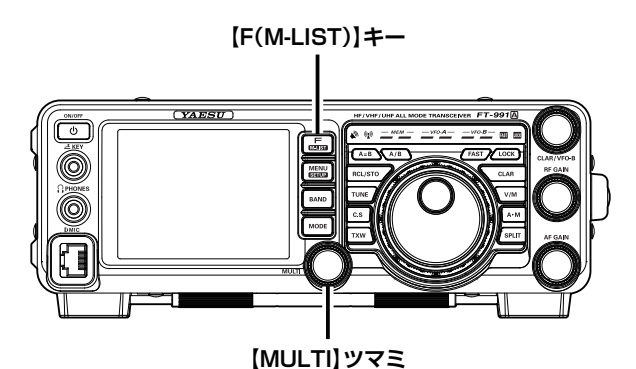

7. 【EDIT】にタッチします。 文字入力画面が表示されます。

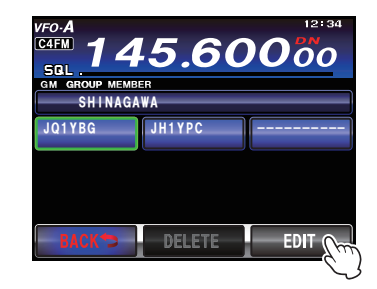

8. 文字キーにタッチしてコールサインを変更し ます。

カーソルの右側の文字が上書きされます。

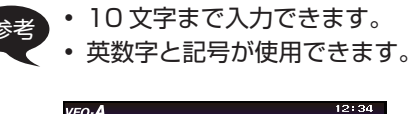

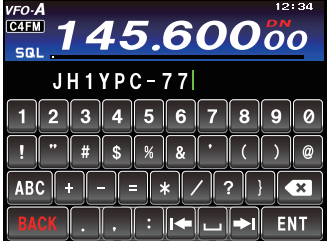

 S.【ENT】にタッチします。
 グループメンバーの一覧画面に戻り、変更したメンバー 名が表示されます。

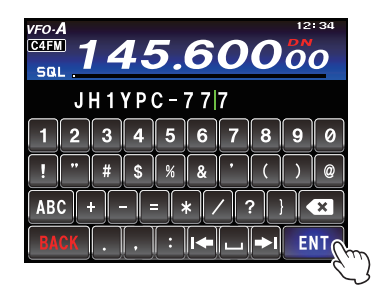

10.【BACK】にタッチします。 グループリストに戻ります。

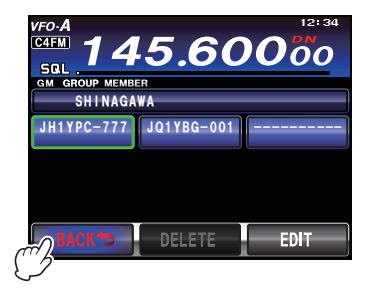

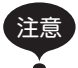

グループメンバーの名前 (コールサイン) を変 更しても、同じ ID (無線機固有の識別番号) を受信した場合、受信した信号のコールサイ ンを優先して、自動的に更新します。

### グループを削除する

登録したグループをリストから選んで削除できます。

- 1. グループリストを表示します。
- 2.【MULTI】ツマミをまわして、または画面に タッチして、削除したいグループを選びます。

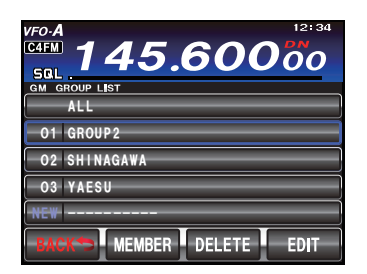

3. 【DEL】にタッチします。 削除を確認する画面が表示されます。

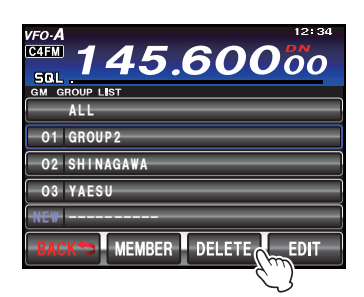

4. 【OK】にタッチします。 グループが削除され、グループリストに戻ります。

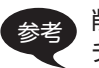

削除を中止するときは【Cancel】にタッ チします。

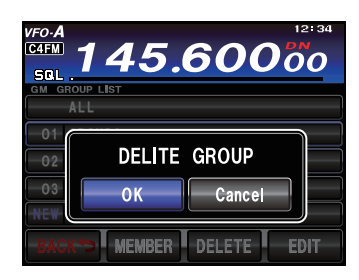

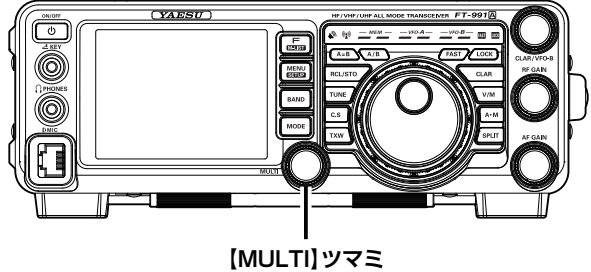

### グループメンバーを削除する

グループに登録したメンバーを一覧から選んで削除できます。

- 1. グループリストを表示します。
- 【MULTI】ツマミをまわして、または画面に タッチして、削除したいメンバーが登録され ているグループを選びます。
- 3. 【EDIT】にタッチします。 グループメンバーの一覧画面が表示されます。

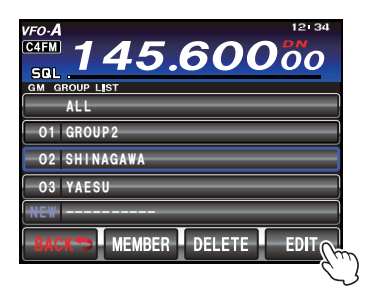

4. 削除したいメンバーにタッチします。 タッチしたメンバーが緑色の枠で囲まれます。

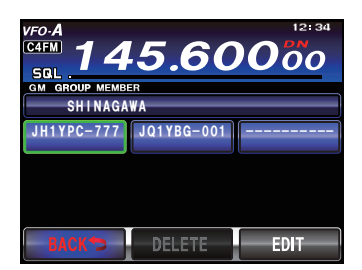

5. 【DELETE】にタッチします。 削除を確認する画面が表示されます。

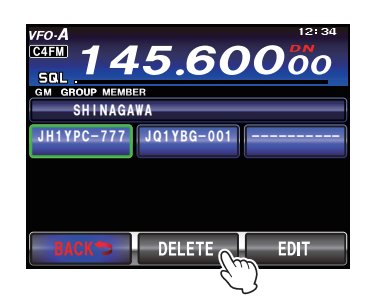

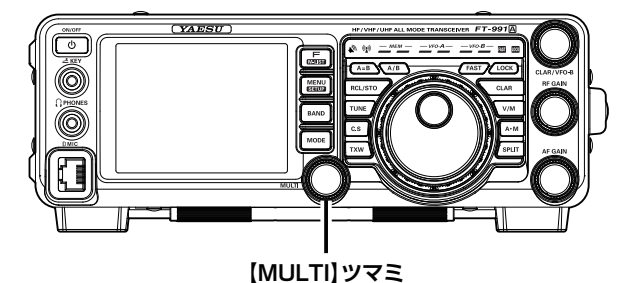

6. 【OK】にタッチします。 メンバーが削除され、グループメンバーの一覧画面に戻

| VFO-A<br>C4FM<br>GM GRO | 12:34<br>145.600000<br>UP MEMBER<br>11 NAGAWA |
|-------------------------|-----------------------------------------------|
| JH1                     | DELITE MEMBER<br>OK Cancel                    |
| BAC                     | K DELETE EDIT                                 |

# GM 機能に関するメニューモード

### GM 機能に関するメニューモード一覧

| No. | メニュー名     | 設定項目                     | 初期値      |  |
|-----|-----------|--------------------------|----------|--|
| 087 | RADIO ID  | 無線機固有 ID の表示             | ****     |  |
|     |           | (無線機ごとに異なり、変更することはできません) |          |  |
| 090 | GM DISPLY | DISTANCE/STRENGTH        | DISTANCE |  |
| 091 | DISTANCE  | km/mile                  | km       |  |

#### GM 機能に関するメニューを使う

#### 無線機ごとの固有 ID の表示

工場出荷時に無線機ごとに当社が割り振る ID (5 桁の英数字) が確認できます。 変更はできません。

がも ID は、GM 機能に対応した無線機を識別するためのコードで、デジタル通信のときにコールサインとは別に送信されます。

- 1.【MENU (SETUP)】キーを押して、メニュー モードを表示します。
- 【MULTI】ツマミをまわして、メニューモー ドの「087 RADIO ID」を選択します。
   「087 RADIO ID」の設定欄に5桁のラジオ ID が表示 されます。

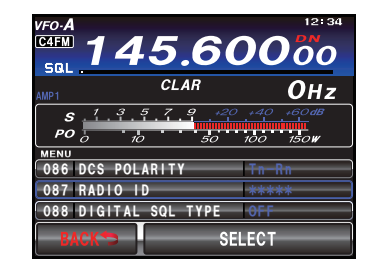

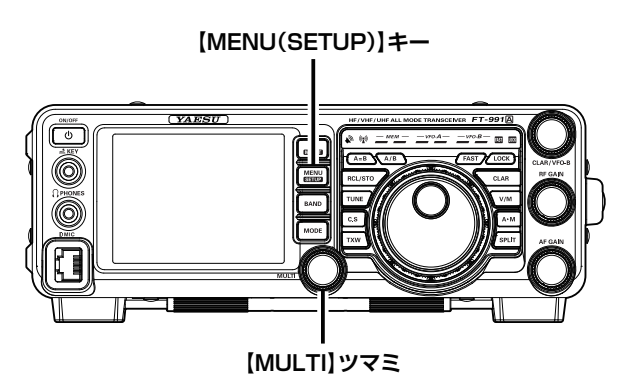

# GM 機能に関するメニューモード

#### 相手局の情報表示を切り替える

画面に表示される相手局の情報を「距離・方位」または「信号強度」から選択することができます。

- 1.【MENU (SETUP)】キーを押して、メニュー モードを表示します。
- 2.【MULTI】ツマミをまわして、メニューモー ドの「090 GM DISPLAY」を選択します。
- 3. 【SELECT】にタッチします。

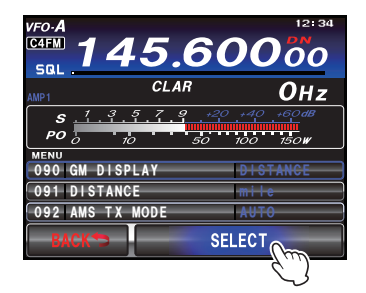

4. 【MULTI】ツマミをまわして"DISTANCE" または"STRENGTH"を選択します。

DISTANCE: 距離と方位を表示します。 STRENGTH:信号強度を表示します。

5. 【ENTER】にタッチして確定します。

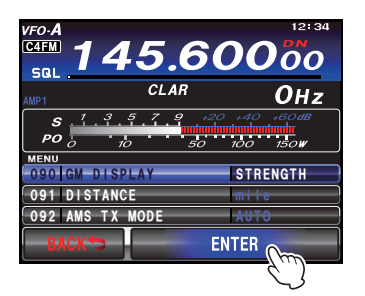

6.【MENU (SETUP)】キーまたは、ディスプ レイの【BACK】にタッチすると、メニュー モードが終了します。

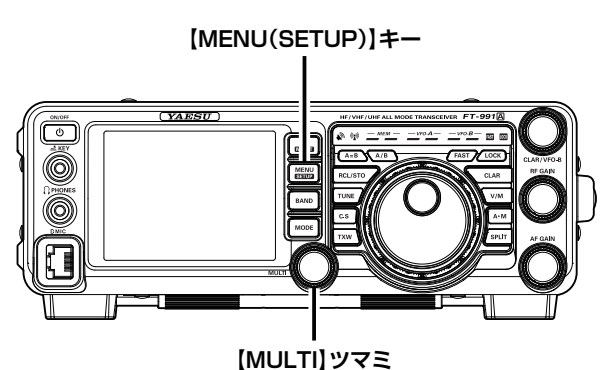

○「距離・方位」表示

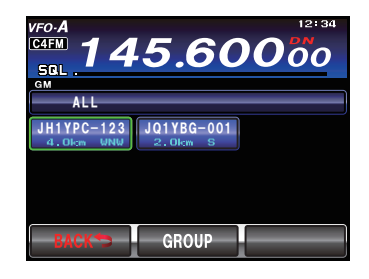

○「信号強度」表示

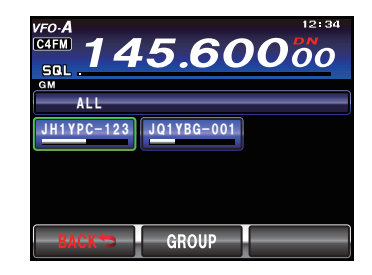

# GM 機能に関するメニューモード

#### 距離の単位を設定する

自局と相手局との距離を表示したときの単位を「km」または「mile」から選択することができます。

- 1.【MENU (SETUP)】キーを押して、メニュー モードを表示します。
- 2.【MULTI】ツマミをまわして、メニューモー ドの「091 DISTANCE」を選択します。
- 3. 【SELECT】 にタッチします。

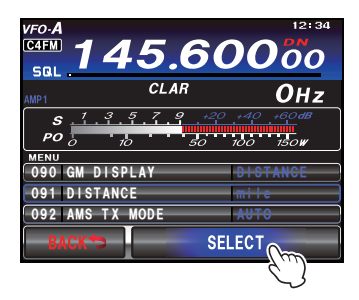

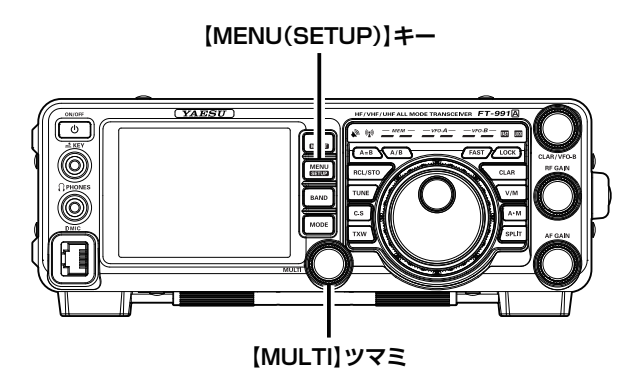

- 4. 【MULTI】ツマミをまわして"km"または "mile"を選択します。
- 5. 【ENTER】にタッチして確定します。

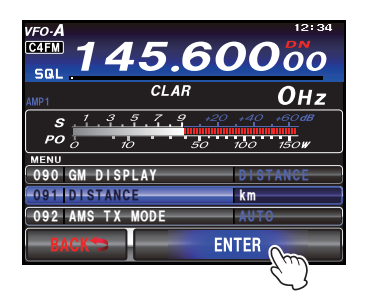

6. 【MENU (SETUP)】キーまたは、ディスプ レイの【BACK】にタッチすると、メニュー モードが終了します。

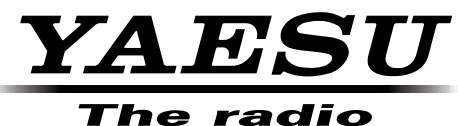

#### ine radio

本製品または他の当社製品についてのお問い合わせは、お買い上げいた だきました販売店または、当社カスタマーサポートにお願いいたします。 八重洲無線株式会社 カスタマーサポート 電話番号 0120-456-220 受付時間 平日9:00~12:00、13:00~18:00

**八重洲無線株式会社** 〒140-0002東京都品川区東品川2-5-8 天王洲パークサイドビル 1610-A ©2016 八重洲無線株式会社 無断転載・複写を禁ず